A TiraSenha disponibiliza uma equipe qualificada para atender seus consumidores (11) 3589-0057 | (11) 3589-1743 Manual do Usuário

# Tirasenha Atendimento Organizado

Horário de Atendimento

08h às 18h - Segunda à Quinta-feira 08h às 17h - Sexta-feira

**TS 25** Sim

www.tirasenha.com.br

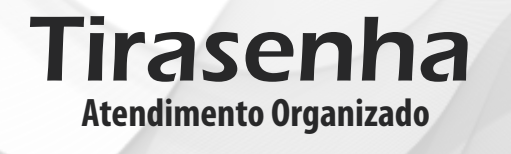

Guichê

# Sumário

| 1 Conhocondo sou nainal                       | 2 |
|-----------------------------------------------|---|
| 1. Connecendo seu pamer                       | 2 |
| 1.1 Função dos botoes do palnel               | Z |
| 1.2 Botões e Conexões                         | 2 |
| 1.3 Fixação do painel                         | 2 |
| 1.4 Especificações técnicas                   | 2 |
| 1.4.1 Fonte de alimentação                    | 3 |
| 2. Instalação                                 | 3 |
| 2.1 Onde instalar                             | 3 |
| 2.2 Instalação elétrica                       | 3 |
| 2.3 Instalando painéis escravos               | 3 |
| 2.3.1 Cabo de interligação mestre e escravo   | 4 |
| 3. Funcionamento do painel                    | 4 |
| 4. Operando o painel                          | 4 |
| 4.1 Controle WI (vendido separadamente)       | 4 |
| 4.2 Teclado digitador (vendido separadamente) | 5 |
| 5. Ajuste de Volume (menu UOI)                | 6 |
| 6. Escolher o tipo de toque sonoro            | 6 |
| 7. Tempo de exibição da senha no visor        | 7 |
| 8. Reset do painel                            | 7 |
| •                                             |   |

# Página **2**

# 1. Conhecendo seu painel

# 1.1 Função dos botões do painel

| o)o | <b>γ</b> γ    | Botão<br>menu     | Acessa o menu do painel e<br>Altera os valores dentro dos ajustes           |
|-----|---------------|-------------------|-----------------------------------------------------------------------------|
|     | MENU CONFIRMA | Botão<br>confirma | Entra nas opções dentro do menu e<br>Confirma os valores dentro dos ajustes |

## 1.2 Botões e Conexões

| A - Antena de recebimento de rádio    | C - Botão Menu;                 |
|---------------------------------------|---------------------------------|
| frequência (não corte e não encoste); | D - Botão Confirma;             |
| B - DB9 Fêmea: Módulos externos ou    | E - Conector para fonte 12 Vcc. |
| conexão Mestre/Escravo;               | F - LED ON                      |

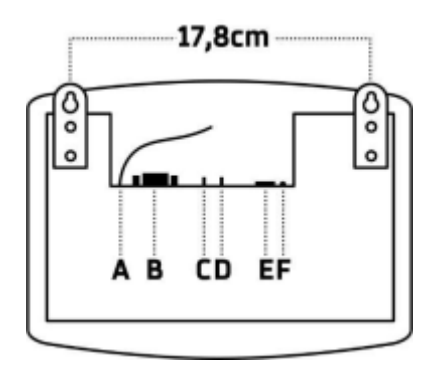

#### 1.3 Fixação do painel - Suporte com apoio por parafusos

Para a fixação do painel, basta pendurá-lo nos dois parafusos (inclusos no kit) que devem ser fixados na parede utilizando as abas do painel conforme imagem acima.

#### 1.4 Especificações técnicas

Tensão: 12 Vcc Temperatura de trabalho: -15 a 60° C Peso: 0,320 Kg Potência: 6 W Dimensões: 18x24cm

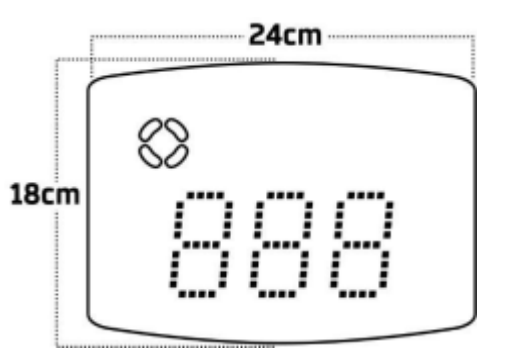

.Atenção: É possível ajustar o volume do painel através do menu (veja item: 5). Caso o toque esteja baixo ou não esteja audível, verifique o ajuste do volume.

## 7. Tempo de exibição do número no visor

É possível ajustar o tempo de exibição que cada número aparece no visor, após este tempo ajustado o painel exibirá uma animação padrão, por padrão de fábrica o último número chamado fica por todo o tempo no visor.

Para ajustar o tempo de exibição siga os seguintes passos:

1. Dê cliques no botão menu até o painel exibir "tEP";

2. Dê um clique no botão confirma, o painel exibirá o ajuste de tempo em segundos "t05";

3. Com cliques no botão menu escolha o ajuste desejado (de 5 a 80 segundos). É possível escolher também a opção "---", onde o painel exibirá o último número chamado por todo tempo;

Dê um clique no botão confirma para confirmar a programação.

# 8. Reset do painel

O reset restaura as configurações do painel e elimina todos os controles da memória do mesmo. Para efetuar o reset siga os seguintes passos:

- 1. Dê cliques no botão menu até o painel exibir "OPt";
- 2. Dê um clique no botão confirma, o painel exibirá "inP";
- 3. Dê cliques no botão menu até o painel exibir "rSt";
- 4. Dê um clique no botão confirma, o painel exibirá "no";

5. Dê um clique no botão menu, o painel exibirá "yES", dê um clique no botão confirma para confirmar o comando de reset do painel.

# Página **6**

Com o teclado digitador é possível enviar para o painel qualquer número de 3 dígitos, basta digitá-lo no teclado e apertar **Enter**. Esses números podem ser códigos para comunicação interna, por exemplo.

# Funções 1 e 2

As teclas F1 e F2 do teclado têm as seguintes funções no painel:

| Função F1 | Repete o número do visor  |
|-----------|---------------------------|
| Função F2 | Elimina o número do visor |

Para programar um teclado no painel execute os passos a seguir:

1. Pressione o botão menu, o painel exibirá "Ctr";

2. Pressione o botão confirma, o painel exibirá "Ctr" novamente;

3. Pressione o botão menu, o painel exibirá "tEC";

4. Pressione o botão confirma, o painel exibirá "APE Ctr", então basta pressionar a tecla **F1** ou **F2** do teclado para programá-lo, o painel exibirá "GrA" confirmando a programação.

# 5. Ajuste de Volume (menu UOI)

Ao selecionar este menu, o painel entra na regulagem da altura do som do painel, com opção variável de volume que vai de 0 a 25. Para programar o volume execute os passos a seguir:

1. Pressione o botão menu, o painel exibirá "Ctr";

2. Pressione o botão menu novamente, o painel exibirá "UOI";

3. Pressione o botão confirma, o painel exibirá a edição do volume, altere com a tecla menu;

4. Pressione o botão confirma e pronto, o painel volta ao modo de operação com volume já ajustado.

#### 6. Escolher o tipo de toque sonoro

É possível programar o tipo de toque sonoro do painel, para programar um toque siga os seguintes passos:

1. Dê três cliques no botão menu, o painel de exibirá "Son";

2. Dê um clique no botão confirma, o painel exibirá "-01" (ou o número do toque atual) e começará a reproduzir o toque;

3. Com cliques no botão menu escolha o toque desejado, note que a cada clique no botão menu o painel reproduz o toque correspondente;

4. Depois de escolher o toque desejado basta dar um clique no botão confirma para programá-lo no atendimento escolhido.

# 1.4.1 Fonte de alimentação

Entrada: 100 a 240 Vca 60 Hz Plug: P4 2,1mm Saída: 12 Vcc 0,5 A Polaridade: -----+

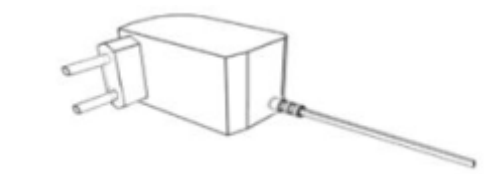

## 2. Instalação

## 2.1 Onde instalar

## O painel deve ser instalado:

Distante de fontes de calor (fornos, fogões, chaminés, churrasqueiras, etc); Onde não haja muitas vibrações mecânicas; Protegido de chuva e umidade; Em ambientes onde a temperatura esteja entre -15°C e 60°C;

# 2.2 Instalação elétrica

Para garantir a segurança do usuário e do painel, a instalação de tomada ou cabeamento em veículos devem ser feitos por profissional certificado; Não utilize outra fonte de alimentação a não ser a fornecida junto com o painel. A utilização de outras fontes pode causar queima do equipamento e perda total da garantia;

Instale a fonte de alimentação em local protegido de chuva, respingos e umidade. Não modifique o tamanho do cabo da fonte de alimentação. Alterações nos cabos podem causar variações na tensão que danificam o equipamento e qualificam perda total da garantia;

Evite usar 'benjamins' (T), o uso deste tipo de equipamento pode causar mal contato e falhas no funcionamento do painel;

Cuidado ao conectar os periféricos ao painel (teclado, fonte, etc) certifique-se de que os conectores estejam na posição correta para que os terminais de conexão não sejam danificados.

# 2.3 Instalando painéis escravos

É possível programar vários painéis para trabalharem juntos exibindo os mesmos números. Para isso é necessário:

1. Interligar os painéis com um cabo específico (veja diagrama a seguir);

2. Deixar um painel como mestre (painel que receberá os controles), e os que irão copiá-lo como escravo;

3. Efetuar o reset dos painéis que serão escravos. (veja item: 8)

# Página **4**

# 2.3.1 Cabo de interligação mestre e escravo

O cabo deve ser montado por profissional habilitado;

Monte o cabo utilizando conectores DB9 tipo MACHO, e qualquer cabo com pelo menos 2 vias;

O desenho mostra a parte traseira dos conectores;

Para ligar mais painéis escravos, continue a ligação em paralelo nos terminais 1 e 2.

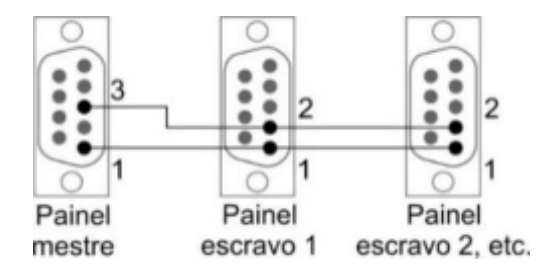

# 3. Funcionamento do painel

O **TS-25** é um painel de chamada sem fio de 3 dígitos que possui memória de 1000 controles WI, onde cada controle recebe um número respectivo ao seu guichê ou caixa, caso necessário mais de um controle pode ser configurado com o mesmo número.

O painel exibe o número do guichê ou caixa que está chamando, o número será substituído quando ocorrer uma nova chamada de outro guichê, o painel permite também o uso de teclado digitador para chamada de números aleatórios.

# 4. Operando o painel

O painel pode ser operado por controle WI ou teclado digitador.

#### 4.1 Controle WI (vendido separadamente)

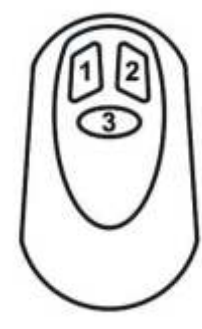

Utilizado para chamadas.

| Funções dos botões |             |  |  |
|--------------------|-------------|--|--|
| Botão 1            | Cancela     |  |  |
| Botão 2            | Chama       |  |  |
| Botão 3            | Stand<br>By |  |  |

O controle WI é aquele que fica em posse do atendente, com ele é possível efetuar a chamada, cancelar a exibição do visor e colocar o painel em stand by. Para que o painel TS-25.

reconheça o seu controle é necessário programá-lo em sua memória, a memória do painel suporta até 1000 controles. Veja como programar:

- 1. Pressione o botão menu, o painel exibirá "Ctr";
- 2. Pressione o botão confirma, o painel exibirá "Ctr" novamente;
- 3. Pressione o botão confirma, o painel exibirá "001";

4. Com cliques no botão menu escolha um número para o controle que deseja programar, de 001 a 999, 5 por exemplo, dê um clique no botão confirma;
5. O painel exibirá: "APE 005", então basta apertar qualquer botão do controle que deseja programar como 5, depois de apertar o painel exibirá automaticamente "APE 006", assim é possível programar rapidamente os controles em sequência;
6. Para sair da programação basta aquardar alguns segundos.

Um mesmo controle pode ser reprogramado quantas vezes for necessário.

Observação: O painel sai automaticamente do menu após alguns segundos de inatividade.

# 4.2 Teclado digitador (vendido separadamente)

Para envio de números alternados.

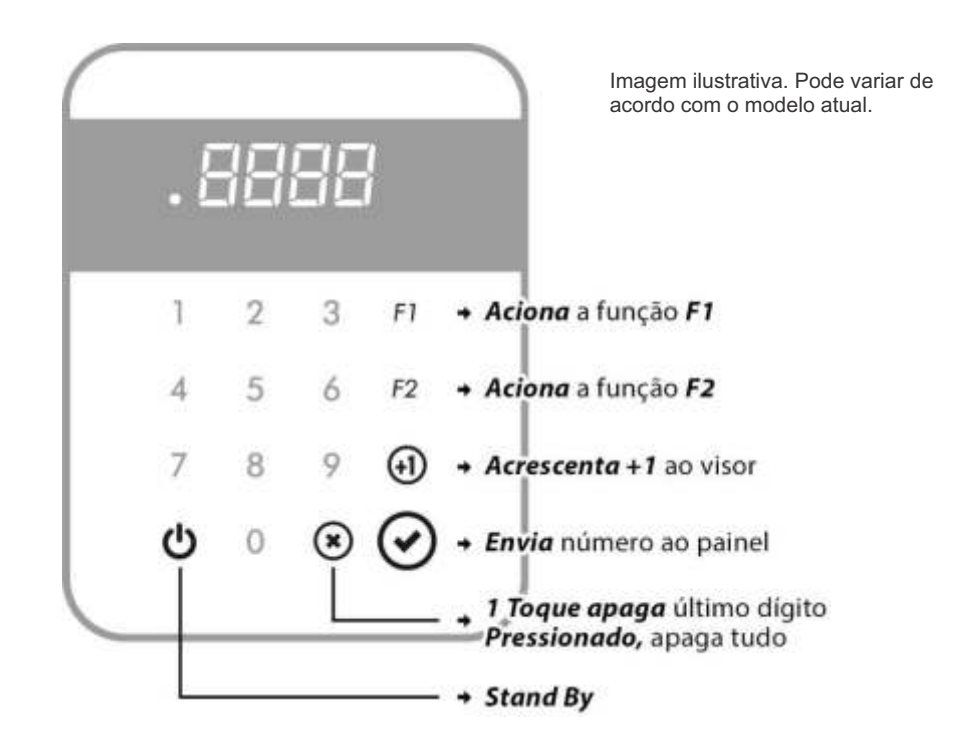